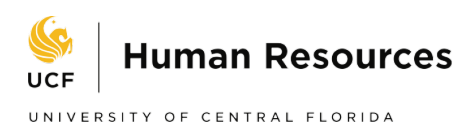

#### Hire an Employee ePAF for Post-Doctoral Employees

1. From the ePAF Home Page, click "Start a New ePAF."

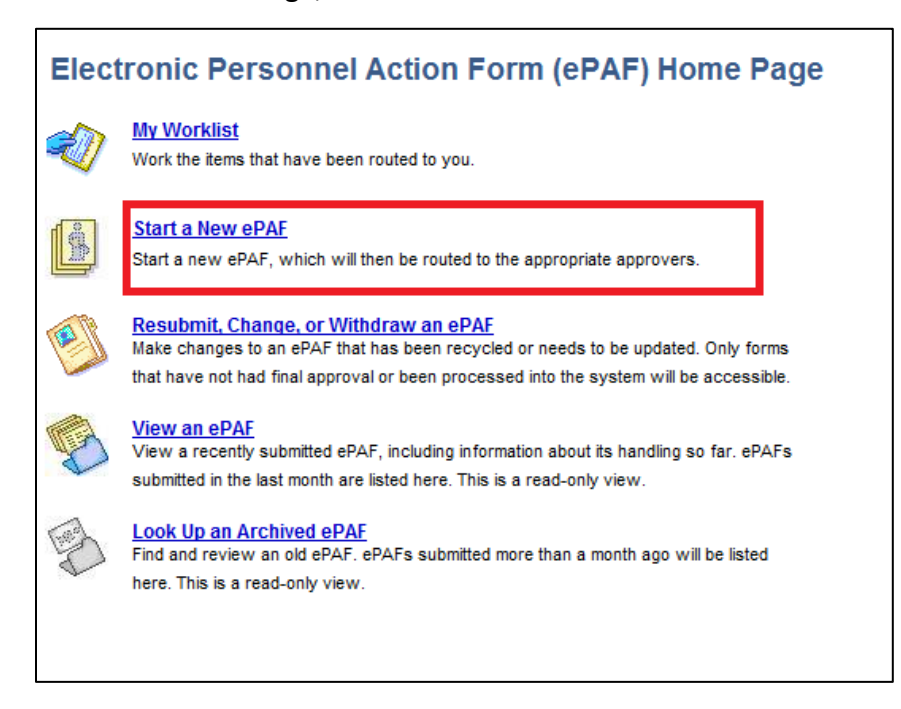

2. Click "Hire an Employee."

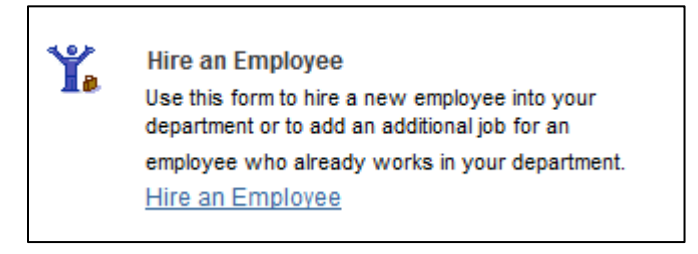

#### 3. Candidate Search

A search must be conducted to verify whether the candidate exists in the PeopleSoft Database.

- If recruited through PageUp, mark yes; then select job requisition and applicant id. If there is a match, select the yellow arrow. If not, select the gray arrow.
- If not recruited through PageUp, mark no.
- When performing a search, it is best to use a unique identifier, such as a UCF Employee ID (Emplid) or Social Security Number. If the EmplID or the Social Security Number is not known, populate as many fields as possible to narrow down your search. All fields perform an exact match search based on the information you enter.

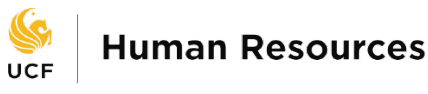

UNIVERSITY OF CENTRAL FLORIDA

If the individual has never been in the system (as a student, employee, or nonpaid appointment) you must enter the Last Name, First Name, Date of Birth, AND Social Security Number for the "Add" button to appear in order to create an emplid.

| Hire an Employee Step 1 of 6: Candidate Search Search below for the person you wish to hire. If you know the Employee ID or Social Security Number, enter it, and choose Search. Otherwise, complete all the required fields and click Search. Use the arrow icon to select a row. If nothing is found, the Add button will display. Clicking Add will create a new Employee ID using your entries. Was this hire done through PageUP?  Yes  No Search Fields  Employee ID: Job Req App ID  Social Security #: 505-55-5050  Lists Name: Date of Birth: David Add Clear Your search returned no results. |                                                                                                    |
|----------------------------------------------------------------------------------------------------|----------------------------------------------------------------------------------------------------|
| Step 1 of 6: Candidate Search Search below for the person you wish to hire. If you know the Employee ID or Social Security Number, enter it, and choose Search. Otherwise, complete all the required fields and click Search. Use the arrow icon to select a row. If nothing is found, the Add button will display. Clicking Add will create a new Employee ID using your entries. Was this hire done through PageUP? Ves No Search Fields  Social Security #: 505-55-5050 *First Name: Date of Birth: David Od/15/1986 Clear Your search returned no results.                                          | Hire an Employee                                                                                                    |
| Search below for the person you wish to hire. If you know the Employee ID or Social Security Number, enter it, and choose Search. Otherwise, complete all the required fields and click Search. Use the arrow icon to select a row. If nothing is found, the Add button will display. Clicking Add will create a new Employee ID using your entries. Was this hire done through PageUP?  Yes  No Search Fields                                                                                                    | Step 1 of 6: Candidate Search                                                                                                    |
| Use the arrow icon to select a row. If nothing is found, the Add button will display. Clicking Add will create a new Employee ID using your entries.<br>Was this hire done through PageUP? Ves No<br>Search Fields<br>Search Fields                                                                                                    | Search below for the person you wish to hire. If you know the Employee ID or Social Security<br>Number, enter it, and choose Search. Otherwise, complete all the required fields and click Search. |
| Was this hire done through PageUP? Yes No Search Fields  Employee ID: Social Security #: 505-55-5050 First Name: David Od/15/1986 Clear Your search returned no results.                                                                                                    | Use the arrow icon to select a row. If nothing is found, the Add button will display. Clicking Add will<br>create a new Employee ID using your entries.                                            |
| Search Fields  Employee ID: Job Reg App ID  Social Security #: 505-55-5050  First Name: Date of Birth: David 04/15/1986 Search Add Clear  Your search returned no results.                                                                                                    | Was this hire done through PageUP? O Yes O No                                                                                                    |
| Employee ID:       Job Req       App ID         "Social Security #:       505-55-5050         "First Name:       Middle Name:         Ziva       "         *Last Name:       "Date of Birth:         David       04/15/1986         Search       Add         Clear         Your search returned no results.                                                                                                    | Search Fields                                                                                                    |
|                                                                                                    | Employee ID:       Job Req       App ID         *Social Security #:       505-55-55-55-55-55-55-55-55-55-55-55-55-                                                                                 |

# 4. Contact Information

- For current or returning employees, all fields will already be entered and will need to be checked and/or changed for updates.
- For employees new to UCF, all information must be entered.
- All contact information is found on the employee's Personal Data Sheet
- The name entered should match the name on the Social Security Card as the IRS requires that employees be paid in the name as it appears on the Social Security Card.
- To continue to the next page, click "Next"

| Step 2 of 8: C    | Contact Information                                                 |
|-------------------|---------------------------------------------------------------------|
| Enter the persona | al and contact information for the individual being hired.          |
|                   |                                                                     |
|                   |                                                                     |
| Personal Info     |                                                                     |
| Empl ID           | NEW                                                                 |
| Prefix:           | Ms ~                                                                |
| *First Name:      | Ziva Middle:                                                        |
| *Last Name:       | David Suffix: V                                                     |
| Email Address:    | Ziva.David@gmail.com                                                |
| Home Address      | s and Phone                                                         |
|                   |                                                                     |
| Home address is   | s the person's permanent physical address and cannot be a P.O. Box. |
| *Country:         | USA Q United States                                                 |
| *Address 1:       | 1250 W University Ave                                               |
| Address 2:        |                                                                     |
| *City:            | Orlando State: FL Q *Postal: 32816                                  |
| County:           | ORAN                                                                |
| Home Phone:       | 407/555-1111                                                        |
| Cell Phone:       | 407/555-1212                                                        |
|                   |                                                                     |
|                   | << Previous Next >>                                                 |

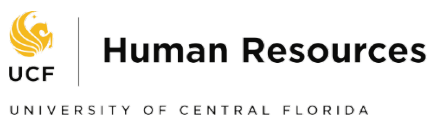

# 5. Identity Information

- Enter the employee's identify information: Gender, Marital Status, Citizenship Status, Disabled or Disabled Veteran, Military Status, Ethnic Group, and Florida Statute 119.
- Check the "Enterprise Box" if you would like to request an UCF email.
- > All identity information is found on the employee's Personal Data Sheet.
- The employee's Social Security Number will need to be entered, even if the employee is currently working at UCF.

| ame:                                                                                | David,Ziva                                       |                                                  | Empl ID NEW                                                                                                    |
|-------------------------------------------------------------------------------------|--------------------------------------------------|--------------------------------------------------|----------------------------------------------------------------------------------------------------|
| Identity Info                                                                       |                                                  |                                                  |                                                                                                    |
| Gender:                                                                             | Male ~                                           | *Marital Status:                                 | Married V                                                                                                    |
| Date of Birth:                                                                      | 04/15/1986                                       | *Citizenship Status:                             | Native V                                                                                                    |
| Social Security<br>#:                                                               |                                                  |                                                  | Disabled                                                                                                    |
| Military Status:                                                                    | Not a Veteran                                    | ~                                                | Disabled Veteran                                                                                                    |
| Lunne oroup                                                                         |                                                  |                                                  |                                                                                                    |
| Regulatory<br>Region:                                                               | USA Q Unite                                      | ed States Ethnic C                               | Sroup: WHITE White Primary                                                                                           |
| Regulatory<br>Region:<br>Is the employee<br>under FS 119?                           | USA Q Unite                                      | ed States Ethnic (                               | This Pirk Pirk Pirk Pirk Pirk Pirk Pirk Pirk                                                                         |
| Regulatory<br>Region:<br>Is the employee<br>under FS 119?<br>• Yes                  | USA Q Unite                                      | ed States Ethnic (                               | Trade Prise Toring Last<br>Troup: WHITE Q White Primary<br>enforcement officer, judge or member of a protected class |
| Regulatory<br>Region:<br>Is the employee<br>under FS 119?<br>(a) Yes<br>Exchange En | USA Unite<br>or the employee's spo<br>No<br>nail | ed States Ethnic (<br>use a former or active law | aroup: WHITE Q White ♥ ♥<br>Prima y enforcement officer, judge or member of a protected class                        |

> To continue to the next page, click "Save & Next," and "Yes" to confirm and save.

# 6. Job Information

- Enter the hire date in the "Effective" Date" field.
- Since we are hiring a Post- Doctoral Scholar for this example, select the "Position" radial button. (Positioned employees at UCF are A&P, USPS, Post-Docs, and Faculty. Non-Positioned employees at UCF are OPS)
- For this example, "Exempt Post Doc Scholar" was selected for Employee Group. Note that the Pay Group field is automatically selected. Verify that these fields are set correctly.
- For Employee Class, select Post-Doctoral.
- Note that an eform ID has now been assigned to the ePAF.
- To continue to the next page, click "Next."

| Hire an Emp         | oloyee                            |                                           |
|---------------------|-----------------------------------|-------------------------------------------|
| Step 2 of 6: Job    | Information                       |                                           |
| Complete the fields | below with the appropriate job in | formation for the individual being hired. |
| Personal Info       |                                   |                                           |
| Name:               |                                   | Empl ID:                                  |
| Cit Status: Nat     | ive                               | Personal Data                             |
| Email Address: EA   | DTest@ucf.edu                     | Additional Pay                            |
| Hire Form Data      |                                   |                                           |
| *Effective Date: 11 | /15/2019                          | eForm ID: 684586                          |
| Position            | ○ Non-Position                    |                                           |
| *Employee Group     | Exempt Post Doc Scholar           | $\checkmark$                              |
| Pay Group:          | OPS Contract                      |                                           |
| *Empl Class:        | Post Doctoral                     | $\checkmark$                              |
|                     |                                   | << Search Next >>                         |

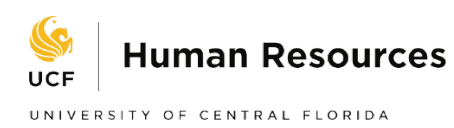

# 7. Position Information

- Enter the employee's position number or click the magnifying glass next to the "Position Number" field to choose the appropriate position numbers. Position numbers are preceded by three zeroes' (0). Only open position numbers with your department will be listed.
- Note that the Job Code, Position Title, Short Title, Department, Location Code, Regular/Temporary, Reports To, Authorized FTE, Liability Code, and Admin Code fields are automatically selected. Review the information to verify it's correct and corresponds with the agreement. Make updates as needed.
- > To continue to the next page, click "Next.

| lame:              | an allow the set      | Empl ID:                   |
|--------------------|-----------------------|----------------------------|
| Cit Status: Nation | /e                    | Personal Data<br>Job Data  |
| Email Address: EAD | Test@ucf.edu          | Additional Pay             |
| Hire Form Data     |                       |                            |
| Position Number:   | 00020037              | eForm ID: 684586           |
| osition realizer.  | 00020031              | Position As Of: 07/12/2019 |
| lob Code:          | 9189 🔍                | Post Doctoral Scholar      |
| osition Title:     | Post Doctoral Scholar | *Short Title: Pstdc Sch    |
|                    |                       |                            |
| Department:        | 24220002              | RESTORES-SEC OPERATIONS    |
| ocation Code:      | MAIN                  | Main Campus (Orlando)      |
| Pequiar/Temporary  | Regular V             |                            |
| tegular/ lemporary |                       |                            |
| Reports To:        | 00037078              |                            |
| Authorized FTE:    | 1.000000              |                            |
| inhility Code:     |                       |                            |
| Lability Code:     | 24220002              | KESTORES-SEC OPERATIONS    |
| dmin Code:         | 99                    | No Administrative Function |
| alary Admin Plan:  | 2205                  | Grade                      |
|                    |                       |                            |
|                    |                       | << Previous Next >>        |

- 8. Compensation
  - Enter the Standard Hours in the "Standard Hours" field. Typically, Post- Doctoral Employees' Standard Hours are 40. Update as needed. The authorized FTE must match the standard hours.
  - Post-Doctoral salaries are based on an annual salary. The annual salary on the ePAF and Contract must be calculated over 26.1 pay periods even if the employee will be working for less than one (1) year. Enter the annual salary under Compensation Rate.

| Hire Form Data                  |               |                   |             | eForm ID: | 684586 |
|---------------------------------|---------------|-------------------|-------------|-----------|--------|
| Bi-weekly Rate:                 | \$2490.420000 | Annual Rate:      | \$65000.000 |           |        |
| Pay Component<br>Comp Rate Code |               | Compensation Rate |             |           |        |
| 1 NAANNL                        |               | 65000.000000      |             |           |        |

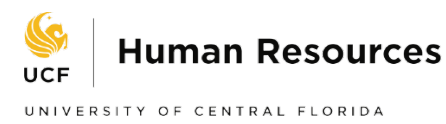

- 9. Funding Information-this is the account or combination code that the employee will be paid from. Funding can be at the department, position, or appointment level.
- For line employees, the funding will default to the department level notated by an asterisk unless position funding was set up.

| Current F | unding Distribut | ion              | Personalize Fin   | d   🕗   🏬 | First 🕢 1 of 1 🕟 Last |
|-----------|------------------|------------------|-------------------|-----------|-----------------------|
|           | Funding Level    | Combination Code | Primary Indicator | Distrib % | End Date              |
| 1 *       | Department       | 16402001         | Р                 | 100.000   | )                     |

If that is not funding that needs to be used, you will want to check the box for Create Appointment Level Funding and input the applicable fields.

|    | Create Appointment Level Funding? |                  |                   |            |                            |                |          |     |
|----|-----------------------------------|------------------|-------------------|------------|----------------------------|----------------|----------|-----|
| Cu | rrent Funding D                   | Distribution     |                   | F          | Personalize   Find   🗠   🔤 | First 🖤 1 of 1 | <b>U</b> | ast |
|    | Funding Level                     | Combination Code | Primary Indicator | Distrib. % | Project/Grant              | End Date       |          |     |
| 1  | Appointmnt                        | 16408309         | $\checkmark$      | 100.000    | 16408309                   | 12/31/2019     | +        | -   |

- Enter the funding department in the "Combination Code" field or click the magnifying glass next to the "Combination Code" field to choose the funding department(s) from which the employee will be paid.
- If the employee is to be paid from only one department, click the "Primary" box and enter "100" in the "Distribution" field.
- If the employee will be paid from more than one account, click on the + button to add additional Funding Department fields. The total of all distributions must equal 100%, and one department must be chosen as the primary department. Please note that if you enter a Contract and Grant (C&G) funding department number, an "End Date" box will appear for you which will default to the end date of the project of the contract or grant.
- To continue to the next page, click "Next."

# 9. Finalize-Current Employees

You will be asked if the employee is leaving their current position for the position in your department. If so, check the box next to "Edit Existing Job?" to indicate that you want to terminate the UCF job(s) listed. If the person has multiple UCF jobs, you must select which UCF job to terminate from the list provided. For employees new to UCF, the Edit Existing job option will not appear. Nam

- Please note that it is best to be in contact with the employee's current department ensuring that the department is aware of the termination.
- Enter any relevant information in the comments field that you feel will help with approval. Due to HIPPA laws, please do not include any medical information.
- Attach the appropriate documents with the correct naming convention as appropriate. Click, "Submit," then click "Yes" to submit the form.

| Cit Status: Nativ                                                                                  | ve Persona<br>Job Dat                                                                                                    | l Data<br>a                          |                                                         |
|----------------------------------------------------------------------------------------------------|----------------------------------------------------------------------------------------------------|--------------------------------------|---------------------------------------------------------|
| Email Address: EAD                                                                                 | Test@ucf.edu Addition                                                                                                    | al Pay                               | Message                                                 |
| Action/Reasons                                                                                     |                                                                                                    |                                      |                                                         |
| Hire Action:                                                                                       | eForm ID:<br>Data Change Hire Rcd Nbr                                                                                                    | : 684586<br>:: 0                     |                                                         |
| Hire Reason:                                                                                       | Employee Group Change                                                                                                    |                                      | Submit this form? (24642,112)                           |
| Other Job Action                                                                                   | 15                                                                                                    |                                      |                                                         |
| This employee has at lithis one? If so, please of <b>Edit Existing Jo</b> Select the job he/she is | east one active job with the university already. Is he/she leaving a job<br>click on the Edit Existing Job checkbox.<br><b>&gt;bP</b><br>s leaving below. | at the university for                | The form will be directed to the next approver, if any. |
| Job Transferring<br>Rcd Job Coo                                                                    | From de Description Department Description                                                                                                    | 1                                    | Yes No                                                  |
| 0 Assc Di                                                                                          | III, Employee Records HM RES-PAYROLL                                                                                                    |                                      |                                                         |
| File Attachments                                                                                   | 3                                                                                                    |                                      |                                                         |
| Upload Vie                                                                                         | w Attached File                                                                                                    | Doc ID                               |                                                         |
| 1 Upload                                                                                           | View HR_HIRE_3303474_11182019.pdf                                                                                                    | mverba2019-11-18-<br>16.24.18 Delete |                                                         |
| Add File Attachn                                                                                   | nent                                                                                                    |                                      |                                                         |
| Comments                                                                                           |                                                                                                    |                                      |                                                         |
| Your Comment:                                                                                      | ×                                                                                                    |                                      |                                                         |
|                                                                                                    | << Previous                                                                                                    | Submit                               |                                                         |

- "Hire an Employee" ePAF has now been created and forwarded on to the first appropriate approver.
- Make a note of the eForm ID number so you can quickly reference this personnel action at a later time.

| Hire an Employee                                                                                   |                                     |
|----------------------------------------------------------------------------------------------------|-------------------------------------|
| Step 6 of 6: Form Finalized                                                                        |                                     |
| You have successfully created the form. Review the message                                         | s below for routing information and |
| choose one of the links to leave this page.                                                        |                                     |
| Personal Info                                                                                      |                                     |
|                                                                                                    |                                     |
| Name:                                                                                              | Empl ID:                            |
| Cit Status: Native                                                                                 | Personal Data                       |
| Email Address: EADTest@ucf.edu                                                                     | Additional Pay                      |
| Form Status                                                                                        |                                     |
| eForm ID: 684586                                                                                   |                                     |
| You have just SUBMITTED this form. This action passed the Graduate Studies for further processing. | form to GT                          |
| Go To Worklist                                                                                     |                                     |
| View This Form                                                                                     |                                     |
| Go To ePAF Home Page                                                                               |                                     |
| Close This Form                                                                                    |                                     |
|                                                                                                    |                                     |
|                                                                                                    |                                     |
|                                                                                                    |                                     |
|                                                                                                    |                                     |